## Tutoriel : recevoir le bulletin de son enfant

1. Rendez-vous sur https://www.mesbulletins.net/default.cfm?codeecole=isdschaerbeek et

| 📕 gestions des bulletins www.me | M Boîte de réception - bulletinsis X | +                           |
|---------------------------------|--------------------------------------|-----------------------------|
| ← → ♂ ଢ                         | Q www.isd.mesbulletins.net           | $\bigtriangledown$          |
|                                 |                                      | Ŵ                           |
|                                 |                                      | GESTION DES BULLETINS       |
|                                 |                                      | Institut<br>Saint-Dominique |
|                                 |                                      | GO                          |
|                                 |                                      | <u>Consultation parents</u> |

cliquez sur « Consultation parents ».

2. En-dessous de « C'est votre première connexion ? », entrez votre adresse mail (celle

communiquée à l'école, c'est-à-dire celle sur laquelle vous avez reçu ce mail).

| Consultation en ligne des résultats                                                                            |
|----------------------------------------------------------------------------------------------------|
| Votre mail:                                                                                                    |
| Code d'accès au bulletin de l'étudiant:                                                                        |
| Envoyer<br>Vous avez perdu votre code d'accès de consultation en ligne?<br>C'est votre première connexion?     |
| Entrez votre adresse e-mail, et le code d'accès au bulletin vous sera envoyé.<br>adresse mail: Envoyer le code |
| Entrez votre mail ici                                                                                          |

- 3. Vous recevrez alors un mail qui contient entre-autre un code unique (s'il n'arrive pas, vérifiez vos Spams). Si vous avez plusieurs enfants inscrits à l'école, vous recevrez plusieurs mails, chacun contenant un code.
- 4. Toujours sur <u>https://www.mesbulletins.net/default.cfm?codeecole=isdschaerbeek</u> →

consultation parents, compléter les deux lignes du dessus avec votre adresse mail et le code reçu à l'étape 3.

|                      | Votre mail:             |                   |               |     |
|----------------------|-------------------------|-------------------|---------------|-----|
| Code d'accès au bul  | letin de l'étudiant:    |                   |               |     |
|                      | <b>F</b> avora          | 1                 |               |     |
|                      | Envoyer                 |                   |               |     |
|                      |                         |                   |               |     |
| Vous avez per        | du votre code d'accè    | s de consultatio  | n en ligne?   |     |
|                      | C'est votre première    | connexion?        | <b>-</b>      |     |
| Entrez votre adresse | e-mail, et le code d'ac | cès au bulletin v | ous sera envo | vé. |
| adresse mail:        | ,                       | En                | vover le code | ,   |

- 5. Vous recevrez rapidement le bulletin de votre enfant, en format pdf, dans votre boîte mail.
- 6. En cas de problème, vous pouvez contacter M. Rosi ou M. Payet au 02 240 16 10